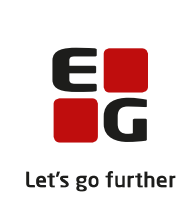

# Versionsbrev

# LUDUS Suite – 15.01.2025

LUDUS Web version 2.149.0 LUDUS Kerne version 1.164.0

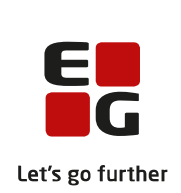

# Indholdsfortegnelse

| 1. | LU  | DUS Web                                                               | 3 |
|----|-----|-----------------------------------------------------------------------|---|
|    | 1.1 | Leverancens omfang                                                    | 3 |
|    | 1.2 | Ændringer og rettelser                                                | 3 |
|    | Da  | nskuddannelsen                                                        | 4 |
|    | Gy  | mnasier                                                               | 5 |
|    |     | Menupunktet 'Undervisningsmoduler'                                    | 5 |
|    |     | Menupunktet 'Undervisningsperioder'                                   | 5 |
|    |     | Holdgrupper (GYM/AVU): Fanebladet 'Undervisningsmoduler'              | 5 |
|    |     | Holdgrupper (GYM/AVU): Fanebladet 'Undervisningsperioder'             | 5 |
|    |     | Holdgrupper (GYM/AVU): Fanebladet 'Eksamensmoduler'                   | 6 |
|    |     | Eksamen>>Samlet oversigt: Visning af lokaler til gruppeforberedelse ( | 6 |
|    |     | Eksamen>>Rækkefølgelister: Visning af eksamensmoduler                 | 6 |
|    | VU  | JC'er                                                                 | 7 |
|    |     | Menupunktet 'Undervisningsmoduler'                                    | 7 |
|    |     | Menupunktet 'Undervisningsperioder'                                   | 7 |
|    |     | Holdgrupper (GYM/AVU): Fanebladet Undervisningsmoduler                | 7 |
|    |     | Holdgrupper (GYM/AVU): Fanebladet 'Undervisningsperioder'             | 7 |
|    |     | Holdgrupper (GYM/AVU): Fanebladet 'Eksamensmoduler'                   | 8 |
|    |     | Eksamen>>Samlet oversigt: Visning af lokaler til gruppeforberedelse   | 8 |
|    |     | Eksamen>>Rækkefølgelister: Visning af eksamensmoduler                 | 8 |
|    |     | Aktivitetsindberetning for VUC>>Indlæs aktivitet fra DOP: Udvidelse   |   |
|    |     | af eksport                                                            | 8 |
|    | Erł | vervsuddannelser                                                      | 9 |
|    |     | Optagelse (EUD): Fejlrettelse                                         | 9 |
|    | AN  | ſU1                                                                   | 0 |
|    |     | Slet kursister uden aktivitet                                         | 0 |
|    | Kr  | minalforsorgen (KUD)1                                                 | 1 |
|    | LU  | DUS Web system 12                                                     | 2 |
| 2. | LU  | DUS Kerne                                                             | 3 |
|    | 2.1 | Leverancens omfang1                                                   | 3 |
|    | 2.2 | Ændringer og rettelser 1.                                             | 3 |
|    |     | Lukning af funktionalitet                                             | 3 |

## 1. LUDUS Web

## 1.1 Leverancens omfang

Installationsfilen til LUDUS Web kan hentes på vores hjemmeside.

Inden du foretager en opdatering eller installation, bedes du læse afsnittet Error! Reference source not found. på side Error! Bookmark not defined.

## 1.2 Ændringer og rettelser

Versionsbrevet er opdelt i afsnit svarende til de overordnede skoleformer. Inden for hvert afsnit omtales ændringer og rettelser, som vi i EG mener er særligt relevante for den pågældende skoleform, men dette må ikke ses som en garanti for, at alt relevant er udvalgt.

Vi anbefaler, at hver skole desuden orienterer sig i de afsnit, som er henvendt til andre skoleformer.

Nogle ændringer er relevante for flere skoleformer og vil derfor være omtalt i flere af afsnittene.

## Danskuddannelsen

Ingen ændringer.

## Gymnasier

I dette afsnit omtales ændringer og rettelser, som vi i EG mener er særlig relevante for gymnasier.

Vi anbefaler, at skolen desuden orienterer sig i de afsnit, som er henvendt til andre skoleformer.

#### > Menupunktet 'Undervisningsmoduler'

Indholdet i menupunktet Undervisningsmoduler er flyttet til fanebladet Undervisningsmoduler i menupunktet Holdgrupper (GYM/AVU).

#### > Menupunktet 'Undervisningsperioder'

Indholdet i menupunktet Undervisningsmoduler er flyttet til fanebladet Undervisningsmoduler i menupunktet Holdgrupper (GYM/AVU).

#### > Holdgrupper (GYM/AVU): Fanebladet 'Undervisningsmoduler'

I menupunktet **Holdgrupper (GYM/AVU)** på fanebladet **Undervisningsmoduler** er der tilføjet en række funktioner. Når man har fremsøgt en nogle undervisningsmoduler, kan man i første kolonne sætte flueben ved et, nogle eller alle undervisningsmoduler og vælge en af følgende funktioner:

- Angiv modulstatus: Åbner et vindue hvori modulstatus kan angives.
- Angiv opgør fravær pr.: Åbner et vindue hvori det kan angives, hvornår fravær skal opgøres.
- Angiv løbende optag: Åbner et vindue hvori det kan angives, at der kan ske løbende optag samt datoen for deadline for det løbende optag.

Derudover er der implementeret en 'Slå redigering til'-knap. Når redigering er slået til, kan en række felter redigeres direkte i oversigten. Når redigering er foretaget, kan man klikke på knappen 'Slå redigering fra'.

Listens indhold kan konfigureres af den enkelte bruger ved klik på de 3 blå prikker ved menupunktets navnet.

Læs mere i <u>onlinehjælpen</u>, hvor du også kan se en video.

#### > Holdgrupper (GYM/AVU): Fanebladet 'Undervisningsperioder'

I menupunktet **Holdgrupper (GYM/AVU)** på fanebladet **Undervisningsperioder** er der tilføjet en række funktioner. Når man har fremsøgt en række undervisningsperioder, kan man i første kolonne sætte flueben ved én, nogle eller alle undervisningsperioder og vælge en af følgende funktioner:

- Angiv lærere: Åbner et vindue, hvori der kan angives, hvilke lærere der skal være tilknyttet undervisningsperioden.
- Angiv timer: Åbner et vindue hvori det kan angives, hvor mange timer a 60 minutter, der er indeholdt i undervisningsperioden.
- Angiv slutdato: Åbner et vindue hvori undervisningsperiodens slutdato kan angives.

Derudover er der implementeret en 'Slå redigering til'-knap. Når redigering er slået til, kan en række felter redigeres direkte i oversigten. Når redigering er foretaget, kan man klikke på knappen 'Slå redigering fra'.

Listens indhold kan konfigureres af den enkelte bruger ved klik på de 3 blå prikker ved menupunktets navnet.

Læs mere i <u>onlinehjælpen</u>, hvor du også kan se en video.

#### > Holdgrupper (GYM/AVU): Fanebladet 'Eksamensmoduler'

I menupunktet **Holdgrupper (GYM/AVU)** på fanebladet **Eksamensmoduler** er der tilføjet mulighed for at konfigurere tabuleringsretning (henad eller nedad).

#### > Eksamen>>Samlet oversigt: Visning af lokaler til gruppeforberedelse I menupunktet Eksamen på fanebladet Samlet oversigt bliver lokaler til gruppeforbe-

redelse nu vist i kolonnen 'Forberedelseslokaler'.

#### > Eksamen>>Rækkefølgelister: Visning af eksamensmoduler

Under Eksamen>>Rækkefølgelister blev eksamensmoduler først vist, når man havde haft åbnet fanebladet Samlet oversigt. Fejlen er rettet.

### VUC'er

I dette afsnit omtales ændringer og rettelser, som vi i EG mener er særlig relevante for VUC'er.

Vi anbefaler, at skolen desuden orienterer sig i de afsnit, som er henvendt til andre skoleformer.

#### > Menupunktet 'Undervisningsmoduler'

Indholdet i menupunktet Undervisningsmoduler er flyttet til fanebladet Undervisningsmoduler i menupunktet Holdgrupper (GYM/AVU).

#### > Menupunktet 'Undervisningsperioder'

Indholdet i menupunktet Undervisningsmoduler er flyttet til fanebladet Undervisningsmoduler i menupunktet Holdgrupper (GYM/AVU).

#### > Holdgrupper (GYM/AVU): Fanebladet Undervisningsmoduler

I menupunktet **Holdgrupper (GYM/AVU)** på fanebladet **Undervisningsmoduler** er der tilføjet en række funktioner. Når man har fremsøgt en nogle undervisningsmoduler, kan man i første kolonne sætte flueben ved et, flere eller alle undervisningsmoduler og vælge en af følgende funktioner:

- Angiv modulstatus: Åbner et vindue hvori modulstatus kan angives.
- Angiv opgør fravær pr.: Åbner et vindue hvori det kan angives, hvornår fravær skal opgøres.
- Angiv løbende optag: Åbner et vindue hvori det kan angives, at der kan ske løbende optag samt datoen for deadline for det løbende optag.

Derudover er der implementeret en 'Slå redigering til'-knap. Når redigering er slået til, kan en række felter redigeres direkte i oversigten. Når redigering er foretaget, kan man klikke på knappen 'Slå redigering fra'.

Listens indhold kan konfigureres af den enkelte bruger ved klik på de 3 blå prikker ved menupunktets navnet.

#### > Holdgrupper (GYM/AVU): Fanebladet 'Undervisningsperioder'

I menupunktet **Holdgrupper (GYM/AVU)** på fanebladet **Undervisningsperioder** er der tilføjet en række funktioner. Når man har fremsøgt en række undervisningsperioder, kan man i første kolonne sætte flueben ved én, nogle eller alle undervisningsperioder og vælge en af følgende funktioner:

- Angiv lærere: Åbner et vindue, hvori der kan angives, hvilke lærere der skal være tilknyttet undervisningsperioden.

- Angiv timer: Åbner et vindue hvori det kan angives, hvor mange timer a 60 minutter, der er indeholdt i undervisningsperioden.
- Angiv slutdato: Åbner et vindue hvori undervisningsperiodens slutdato kan angives.

Derudover er der implementeret en 'Slå redigering til'-knap. Når redigering er slået til, kan en række felter redigeres direkte i oversigten. Når redigering er foretaget, kan man klikke på knappen 'Slå redigering fra'.

Listens indhold kan konfigureres af den enkelte bruger ved klik på de 3 blå prikker ved menupunktets navnet.

#### > Holdgrupper (GYM/AVU): Fanebladet 'Eksamensmoduler'

I menupunktet **Holdgrupper (GYM/AVU)** på fanebladet **Eksamensmoduler** er der tilføjet mulighed for at konfigurere tabuleringsretning (henad eller nedad).

#### > Eksamen>>Samlet oversigt: Visning af lokaler til gruppeforberedelse

I menupunktet **Eksamen** på fanebladet **Samlet oversigt** bliver lokaler til gruppeforberedelse nu vist i kolonnen 'Forberedelseslokaler'.

#### > Eksamen>>Rækkefølgelister: Visning af eksamensmoduler

Under **Eksamen>>Rækkefølgelister** blev eksamensmoduler først vist, når man havde haft åbnet fanebladet **Samlet oversigt**. Fejlen er rettet.

#### Aktivitetsindberetning for VUC>>Indlæs aktivitet fra DOP: Udvidelse af eksport

Når aktivitetsdata eksporteres via de tre blå prikker i oversigten ved en indberetning, så vises tilskudsmærke nu også for DOP'ens OBU-undervisning i csv-filen. Dvs. at det nu er muligt at se, hvilket tilskudsmærke DOP'en har sat på deres OBUundervisningsaktivitet.

### Erhvervsuddannelser

I dette afsnit omtales ændringer og rettelser, som vi i EG mener er særlig relevante for udbydere af erhvervsuddannelser.

Vi anbefaler, at skolen desuden orienterer sig i de afsnit, som er henvendt til andre skoleformer.

### > Optagelse (EUD): Fejlrettelse

I menupunktet **Optagelse (EUD)** fik man fejl ved optagelse eller registrering af afslag på ansøgninger, hvis de vedhæftede dokumenter indeholdt illegale tegn i filnavnet.

De illegale tegn i filnavne håndteres nu af LUDUS Web, så ansøgningerne kan optagelse eller der kan registreres afslag.

### AMU

I dette afsnit omtales ændringer og rettelser, som vi i EG mener er særlig relevante for udbydere af AMU.

Vi anbefaler, at skolen desuden orienterer sig i de afsnit, som er henvendt til andre skoleformer.

#### > Slet kursister uden aktivitet

I menupunktet **Arkivering og sletning af kursister** opfattes kursister nu ikke længere som inaktive, hvis der er en karakter registreret på kursisten.

**Slet kursister uden aktivitet>>Grupper af kursister** viste eventuelle tidligere fundne inaktive kursister, selvom de ikke længere var inaktive. Fejlen er rettet.

## Kriminalforsorgen (KUD)

Ingen ændringer.

## LUDUS Web system

Ingen ændringer.

## 2. LUDUS Kerne

## 2.1 Leverancens omfang

Download LUDUS Kerne fra vores hjemmeside.

Inden du foretager en opdatering eller installation, bedes du læse afsnittet Error! Reference source not found. på side Error! Bookmark not defined.

## 2.2 Ændringer og rettelser

### > Lukning af funktionalitet

Med releasen i februar 2025 vil visning af **Kalender** og **Ugeskema** blive lukket, og brugeren kan i stedet se, hvordan skemaet vil se ud, hvis skemabrikkerne bliver generet ud fra en bestemt skemaskabeloner under LUDUS Web>>Skemaer>>Skabeloner>>Undervisningsmoduler>>Skema og oversigt.

Skemaskabeloner kan nu oprettes og redigeres under LUDUS Web>>Skemaer>>Skabeloner>>Undervisningsmoduler>>Opret/rediger, og derfor vil følgende funktioner under Hold>>Undervisningsmoduler>>Undervisningsperioder ligeledes blive lukket:

- Skema uden ringetid
- Skema med ringetid
- Kopier skema

.